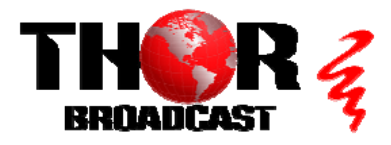

# <u>H-SPARTAN-4</u>

**Quick Setup Guide** 

## Step 1: Connections

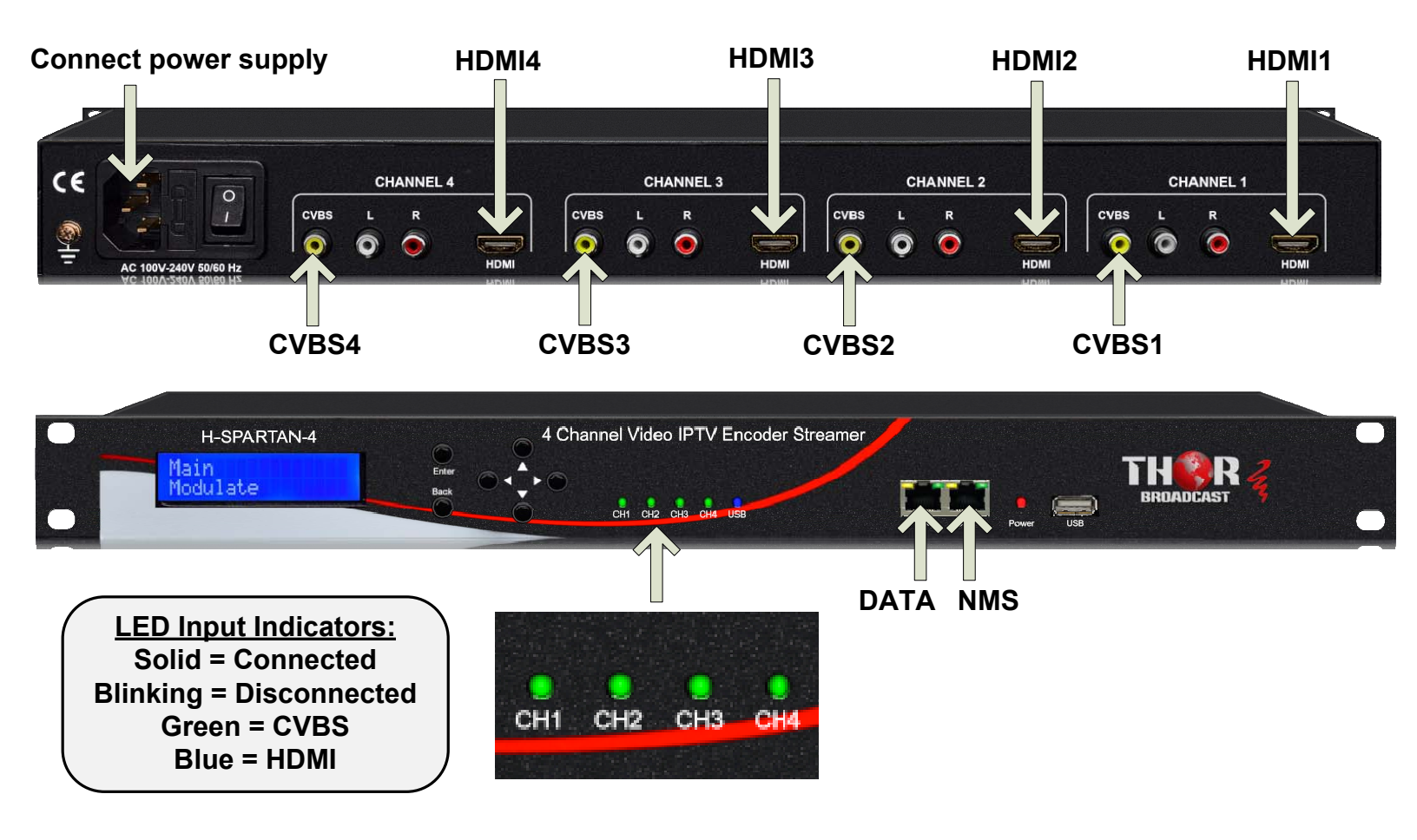

Step 2: Login to NMS • Connect the NMS port to your PC using an ethernet cable

- Open web browser and go to http://192.168.0.188
- Login/Password: admin/0000

## Step 3: Encode

| * | Encode Select "Encode" from the main menu |                                           |                    |          |          |  |  |  |  |  |  |
|---|-------------------------------------------|-------------------------------------------|--------------------|----------|----------|--|--|--|--|--|--|
| • | Streaming                                 | Choose Source HDMI or CVBS for Encode 1-4 |                    |          |          |  |  |  |  |  |  |
|   |                                           | Encode 1                                  | Encode 2           | Encode 3 | Encode 4 |  |  |  |  |  |  |
|   | Source                                    | HDMI                                      | HDMI ~             | HDMI ~   | HDMI 🗸   |  |  |  |  |  |  |
|   | Video Encode                              | H.264 🗸                                   | H.264 🗸            | H.264 🗸  | H.264 🗸  |  |  |  |  |  |  |
|   | Video Bit Rate (Mbps)                     | 7.00                                      | 7.00               | 7.00     | 7.00     |  |  |  |  |  |  |
|   |                                           | Click "A                                  | oply" to save chan | ges Appl | v        |  |  |  |  |  |  |

7/

#### Step 4: Streaming

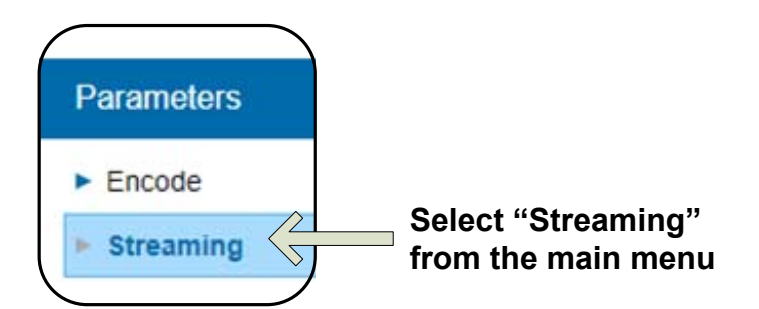

## IMPORTANT: TO ACCESS STREAMS, CONNECT DEVICES TO THE DATA PORT USING AN ETHERNET CABLE

## Change protocol for more options

| Stream | Output | Protocol | Play Mode   | IP / File | Port | TTL |
|--------|--------|----------|-------------|-----------|------|-----|
| SPTS 1 | ON 🗸   | UDP 🗸    | Multicast 🗸 | 225.2.2.2 | 2234 | 128 |
| SPTS 2 | ON 🗸   | UDP 🗸    | Multicast 🗸 | 225.2.2.2 | 2236 | 128 |
| SPTS 3 | ON 🗸   | UDP 🗸    | Multicast 🗸 | 225.2.2.2 | 2238 | 128 |
| SPTS 4 | ON ~   | UDP 🗸    | Multicast 🗸 | 225.2.2.2 | 2240 | 128 |
|        |        |          |             |           |      |     |

## Enable/disable streams

## IP Addresses and Port Numbers may be customized

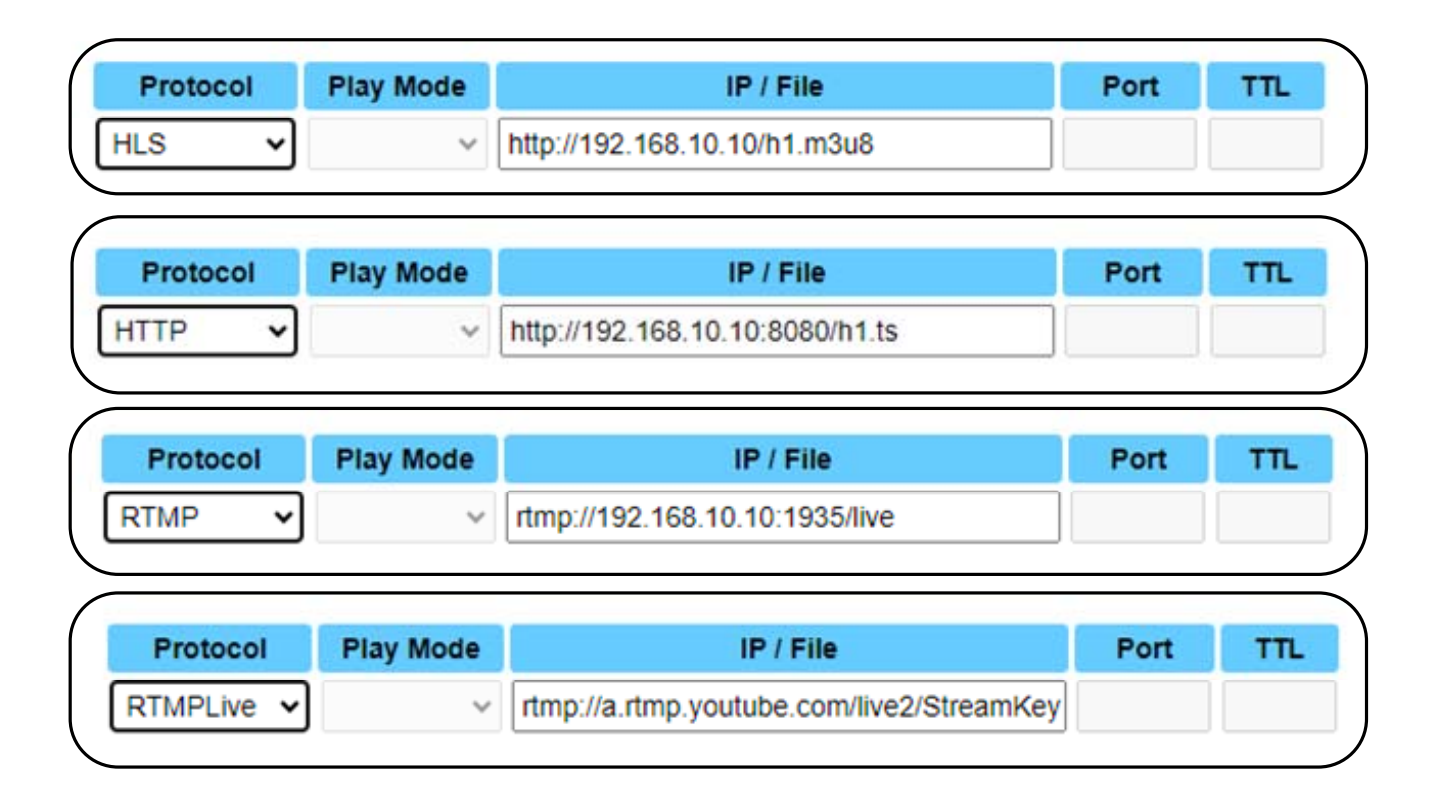

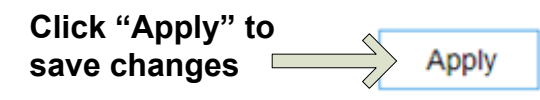

Connect to the stream using the appropriate syntax for IP, Port Number and/or URL

Example: udp://@225.2.2.2:2234

## Step 5: Backup Configuration

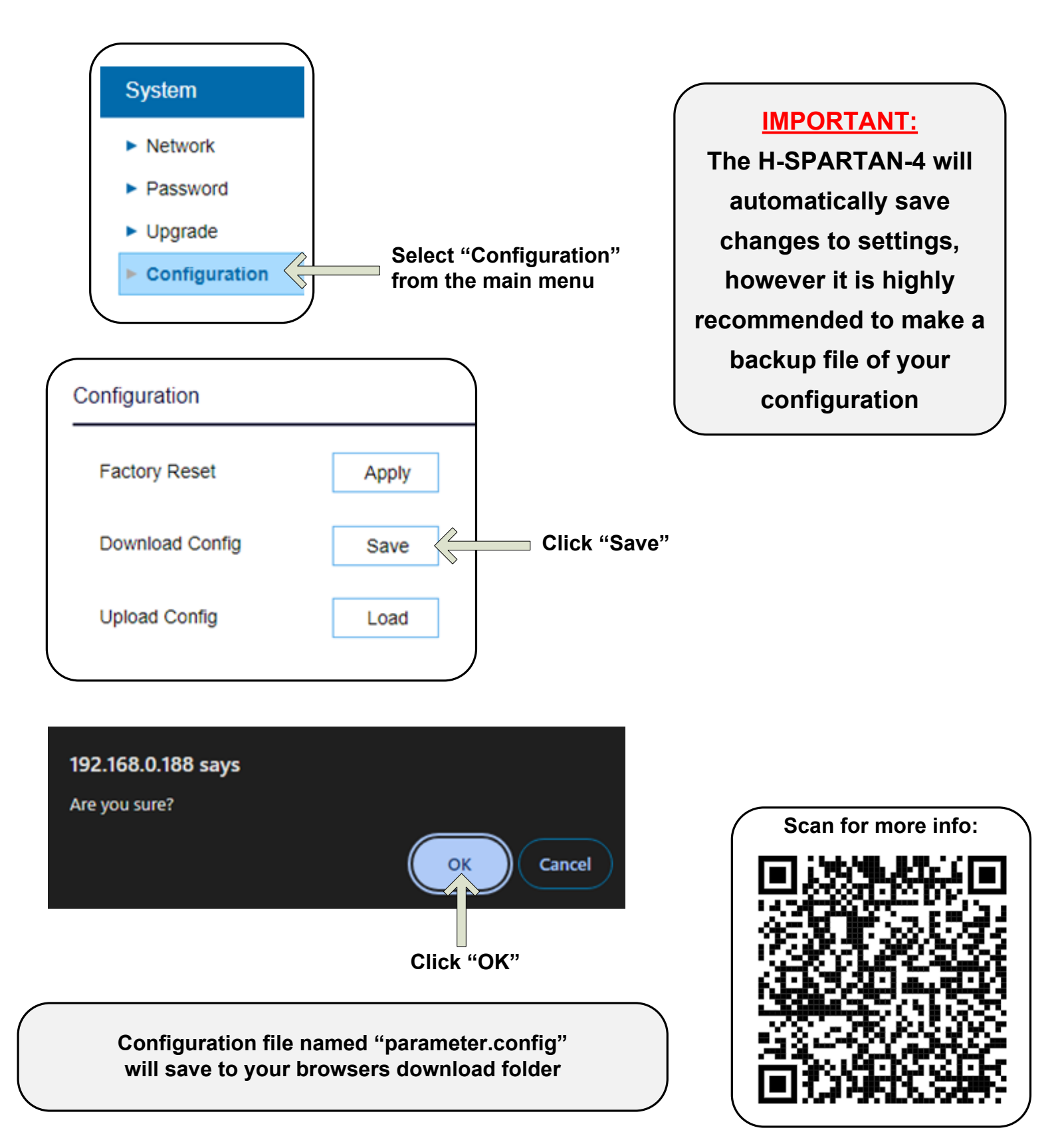

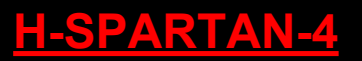

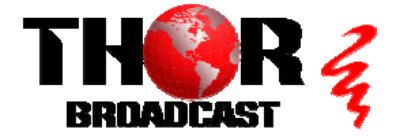

https://thorbroadcast.com

800-521-8467

sales@thorfiber.com

**Quick Setup Guide**